【児童生徒用】

## 学習用タブレット端末のインターネット接続について

## タブレット端末をインターネットに接続しましょう。

① 面面右下の「地球のマーク」をクリック。

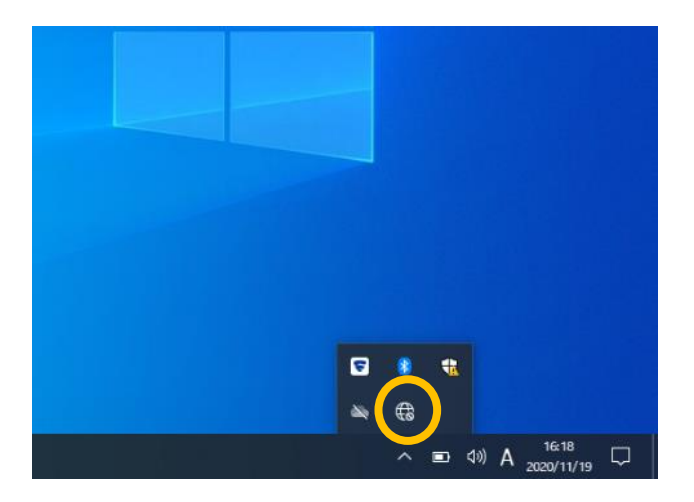

②ネットワーク<sup>一</sup>覧から、家庭のネット ワークを選んでクリック。 (選ぶものは、お家の人に聞いてください。)

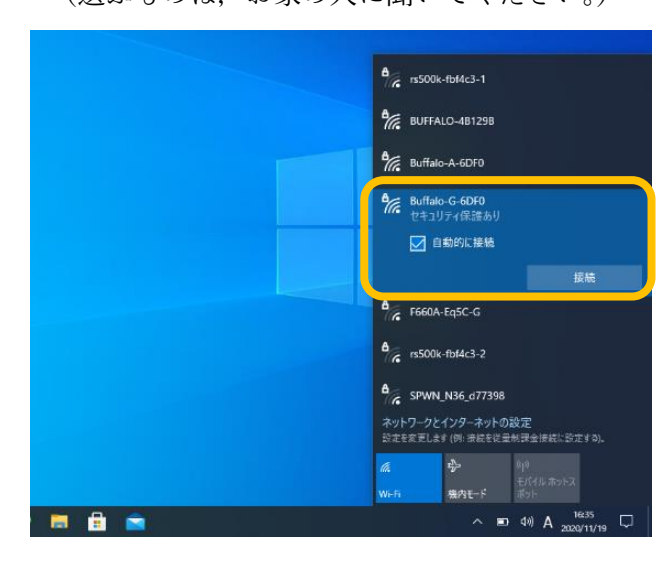

 ③接続をクリックし、ネットワーク セキュリティキーを入力する。
(お家の人に聞いてください。)

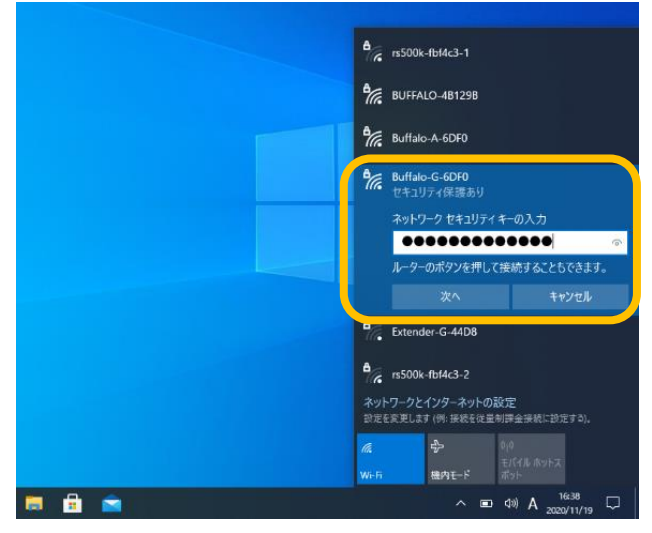

④「接続済み」となったら OK。 (デスクトップを押すと,ネットワーク一覧は 見えなくなります。)

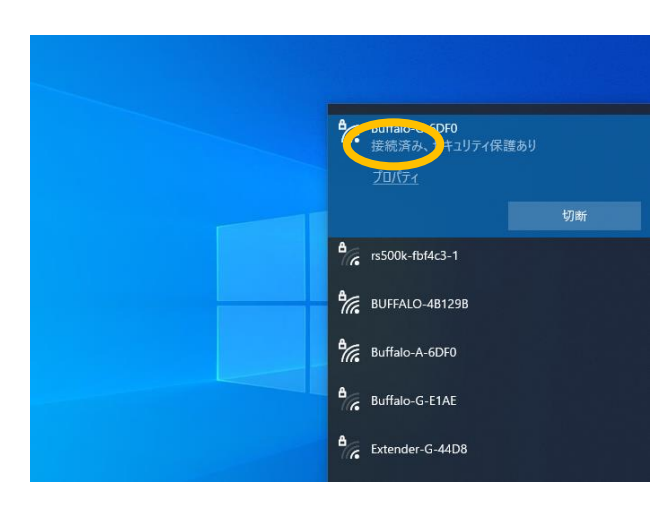